网站:libbyskitchen.ca Phone(客服电话):604-370-1682 下午5点截至次日订单

1.<u>注册一个账号, 点击 "REGISTER NOW"</u>

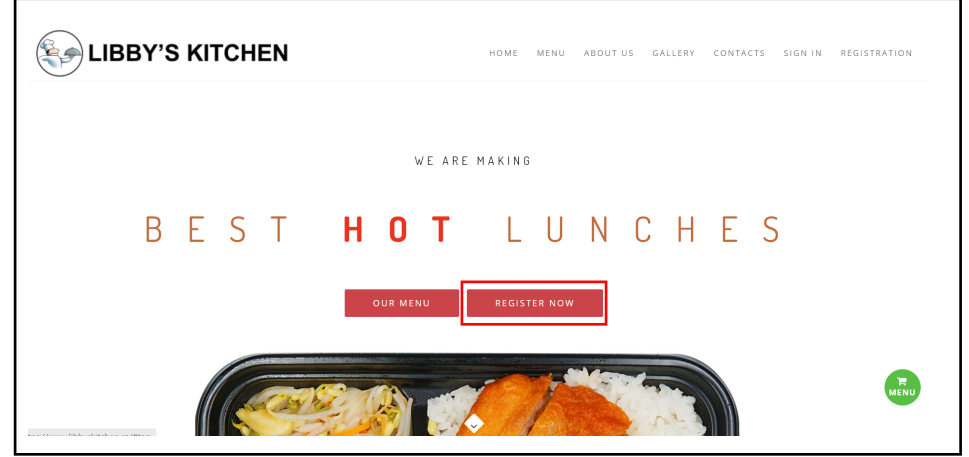

2. 输入信息, 名字可以是父母名也可以是孩子名

|               | Registration        | ı                |
|---------------|---------------------|------------------|
|               | Name                | Harry            |
|               | E-Mail Address      | ABC123@gmail.com |
|               | E-Mail Confirmation | ABC123@gmail.com |
|               | Phone Number        | 1234567890       |
| $\mathcal{O}$ | Password            |                  |
|               | Confirm Password    | ••••••           |
|               |                     | Register         |

#### 3. 通过邮件验证账号

如未收到验证邮件,请联络客服

| Account is created                                                                    |                                                                            |
|---------------------------------------------------------------------------------------|----------------------------------------------------------------------------|
| Libby Kitchen <libbykitchen@outlook.co<br>To Sonya Liang</libbykitchen@outlook.co<br> | m >                                                                        |
| i Click here to download pictures. To help protect your privacy, Ou                   | tlook prevented automatic download of some pictures in this message.       |
|                                                                                       |                                                                            |
|                                                                                       |                                                                            |
|                                                                                       | Hello Harry,                                                               |
|                                                                                       | You have received a new Support Message .Below are the details:            |
|                                                                                       | Name : Harry                                                               |
|                                                                                       | Email: ABC123@gmail.com                                                    |
|                                                                                       | Subject : Account is created                                               |
|                                                                                       | Message : Your Account is Successfully created <u>click here</u> to verify |
|                                                                                       |                                                                            |
|                                                                                       |                                                                            |
|                                                                                       |                                                                            |
|                                                                                       |                                                                            |

## 4. 登**录**

|        | Please sign in                                                                    |
|--------|-----------------------------------------------------------------------------------|
|        | Great! Account has been created successfully! check your x email for verification |
|        | Email                                                                             |
|        | ABC123@gmail.com Password Earnat Password 2                                       |
| $\sim$ |                                                                                   |
|        | Sign In Sign Up                                                                   |

5. 点击 "Manage Students"来加入孩子信息

| LIBBY'S KITCHEN                    |                      |                             |                  |
|------------------------------------|----------------------|-----------------------------|------------------|
| Dashboard                          | Dashboard            |                             |                  |
| STUDENTS                           |                      | \$ 0                        | List Of Students |
| Manage Students / 学生出班             |                      | Approx (rotal amount spent) |                  |
| menu ITEMS<br>👜 Manage menu / 订单管理 | Latest ordered items |                             |                  |
|                                    |                      |                             |                  |
|                                    |                      |                             |                  |

#### 6. 点击 "Add student"

| Buombour      |                |              |   |                            |    |         |            |
|---------------|----------------|--------------|---|----------------------------|----|---------|------------|
| 🙎 List of     | Students       | 🗎 Delete All |   |                            |    |         | Add studen |
| Show 10 🖨     | entries        |              |   |                            |    | Search: |            |
|               | ţ↓             | Name         | ţ | Created At                 | ↑↓ | Actions |            |
|               |                |              |   | No data available in table |    |         |            |
| Chausing 0 to | 0 of 0 ontring |              |   |                            |    |         | (          |

# 7.**输**入孩子信息

| Student Add Form |                             | ← Back ✓ Save |
|------------------|-----------------------------|---------------|
| Name /学生名        | Harry Chai                  |               |
| Division Number  | 4                           |               |
| Food Allergy     | Nuts                        |               |
| School / 学校名     | John T Errington Elementary | ~             |

## 8. 要选餐, 点击 "Manage menu"

| LIBBY'S KITCHEN «        |                      |                             |                  |
|--------------------------|----------------------|-----------------------------|------------------|
| Dashboard                | Dashboard            |                             |                  |
| STUDENTS                 |                      | \$ 0                        | List Of Students |
| 👔 Manage Students / 学生注册 |                      | Approx (Total amount spent) |                  |
| MENU ITEMS               | Latest ordered items |                             |                  |
|                          |                      |                             |                  |

# 9. 然后点击 "New Order"

| Dashbo         | ard                           |     |         |    |        |        |                |      |        |    |            |       |              |
|----------------|-------------------------------|-----|---------|----|--------|--------|----------------|------|--------|----|------------|-------|--------------|
| <u> Ø</u> Orde | er List                       |     |         |    |        |        |                |      |        |    |            | ) Net | w Order / 订餐 |
| Show 10        | ) 🗢 entries                   |     |         |    |        |        |                |      |        |    | Search:    |       |              |
|                | Order id                      | ţĵ  | Student | ţ↓ | School | ţ↓     | Total, \$      | ţ↓   | Status | ţ↓ | Created At | †↓    | Actions      |
|                |                               |     |         |    | No     | o data | available in t | aple |        |    |            |       |              |
| Showing        | 0 to 0 of 0 entr <sup>;</sup> | ies |         |    |        |        |                |      |        |    |            |       | < >          |

10. 在日历上点击 "+2 more" 来显示当日完整的菜单

| ashboard Manag | ge Student Items + Ac                 | ld Items.        |                   |                   |                                      |               |
|----------------|---------------------------------------|------------------|-------------------|-------------------|--------------------------------------|---------------|
| Item Order Fo  | rm Select Order da                    | te first         |                   | ← Back            | ✓ Proceed Che                        | əckout / 进行结帐 |
| < > t          | oday                                  |                  | OCT               | OBER 2022         |                                      |               |
| Sun            | Mon                                   | Tue              | Wed               | Thu               | Fri                                  | Sat           |
|                |                                       |                  |                   |                   |                                      | 1             |
| 2              | 3 <ul> <li>Chicken Fried N</li> </ul> | 4 Cheese Stick & | 5 Chicken Stick W | 6<br>Mushroom Bac | 7 <ul> <li>Chicken Tender</li> </ul> | 8             |
|                | +2 more                               | +2 more          | +2 more           | +2 more           | +2 more                              |               |

11. 选好餐食后点击 "Add to Cart"

| ×                                                                                                    | Menu Detail    |
|----------------------------------------------------------------------------------------------------|----------------|
| <ul> <li>Kyoto Style Pork Chop 京都猪扒</li> <li>Small (\$ 7)</li> <li>Medium (\$ 9)</li> <li>Large (<br/>Ingredients</li> <li>Pork Chop</li> <li>Rice 米饭</li> <li>Seasonal Vegetables 时令蔬菜</li> </ul> | \$ 11)         |
| ╕ Add to Cart / 添加到购物                                                                                                    | <b>⊊</b> Close |

12.确认下单前,到日历下方检查一下为好.要删除,点击"垃圾桶"图标,要下单,点击 "proceed checkout"

| Item Order Fo     | rm Select Order da | ✓ Proceed Che  | ockout / 进行结    | 帐             |                |        |  |
|-------------------|--------------------|----------------|-----------------|---------------|----------------|--------|--|
|                   | Chicken Fried N    | Cheese Stick & | Chicken Stick W | Mushroom Bac  | Chicken Tender |        |  |
|                   | +2 more            | +2 more        | +2 more         | +2 more       | +2 more        |        |  |
|                   |                    |                |                 |               |                |        |  |
| Item Detail       |                    |                |                 | Date          | Amount         | Action |  |
| Grilled Chicken v | w/Rice 香烤鸡胸配米饭     | - small        |                 | 2022-10-03    | 7              |        |  |
| Cheese Stick & C  | Chips 芝士条配薯条 - s   | mall           |                 | 2022-10-04    | 7              |        |  |
|                   |                    |                |                 | Overall Total | 14             |        |  |

#### 13.下单后无法更改分项,除非删除全部订单重下。或可以联系客服在后台进行部分修改。

| Drder Detail                           |                  |              | × Cancel | Order ← Back |
|----------------------------------------|------------------|--------------|----------|--------------|
| Great! Order successfully placed!      |                  |              |          | ×            |
| em Detail                              |                  | Date         | Amount   | Status       |
| irilled Chicken w/Rice 香烤鸡胸配米饭 - small |                  | 2022-10-03   | 7        | Active       |
| heese Stick & Chips 芝士条配薯条 - small     |                  | 2022-10-04   | 7        | Active       |
| rder For Kid                           | Harry Chai       |              |          |              |
| id School                              | John T Erringtor | n Elementary |          |              |
| Id School                              | John T Erringtor | n Elementary |          |              |

### 14.点击 "Pay with PayPal"进行付款

| Dashboard Manage Orders • Order Detail |                    |                         |
|----------------------------------------|--------------------|-------------------------|
| Order Detail                           |                    | × Cancel Order ← Back   |
| Status                                 | Payment is Pending |                         |
| Tax (GST/PST) 5%                       | 0.7                |                         |
| Total                                  | 14.7               |                         |
|                                        |                    |                         |
|                                        |                    | Pay with <b>Pay</b> Pat |

15.即使选择 "pay with a credit", 你仍可能被要求输入电邮和电邮密码

|       | <b>*</b>                                 |
|-------|------------------------------------------|
|       | Pay with PayPal                          |
|       | Enter your email address to get started. |
| Em    | ail or mobile number                     |
| Forgo | ot email?                                |
|       | Next                                     |
|       | or                                       |
| -     |                                          |

| Dashboard                   |                             |                              |           |                                                        |
|-----------------------------|-----------------------------|------------------------------|-----------|--------------------------------------------------------|
|                             |                             |                              |           |                                                        |
| 🔊 Order List                |                             |                              |           | ● New Order / 订餐                                       |
| Show 10 ¢ entries           |                             |                              | S         | iearch:                                                |
| Order id ↑↓ Student ↑↓      | School ↑↓                   | Total, $\uparrow \downarrow$ | Status ↑↓ | Created At $ \  \  \uparrow \downarrow  \  \  Actions$ |
| 269 Harry Chai              | John T Errington Elementary | 14.7                         | Paid      | 29-09-2022 💿                                           |
| Showing I to I of I entries |                             |                              |           | < 1 >                                                  |

17. 付款后取消订单,退款存入账号留下次使用

| Your Profile | e                                     | ×      |  |
|--------------|---------------------------------------|--------|--|
|              | Harry<br>Registered member<br>\$ 14.7 |        |  |
|              | Edit Profile                          | Logout |  |
|              |                                       |        |  |